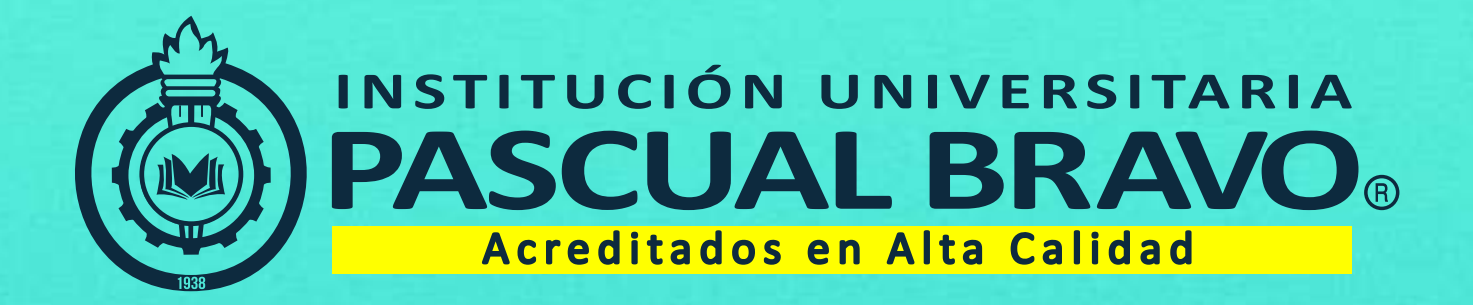

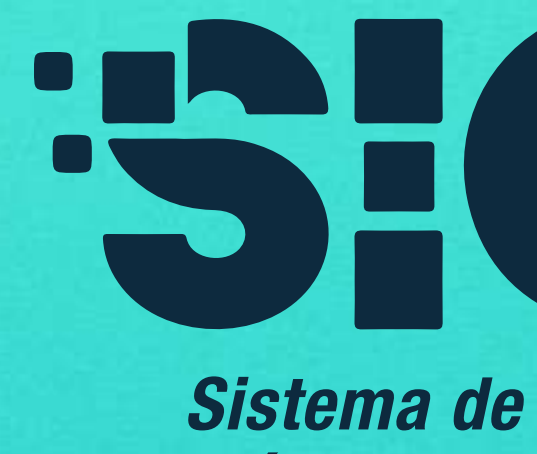

# INSTRUCTIVO.

VIGILADA Mineducación

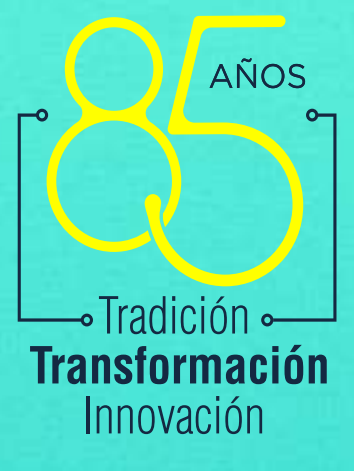

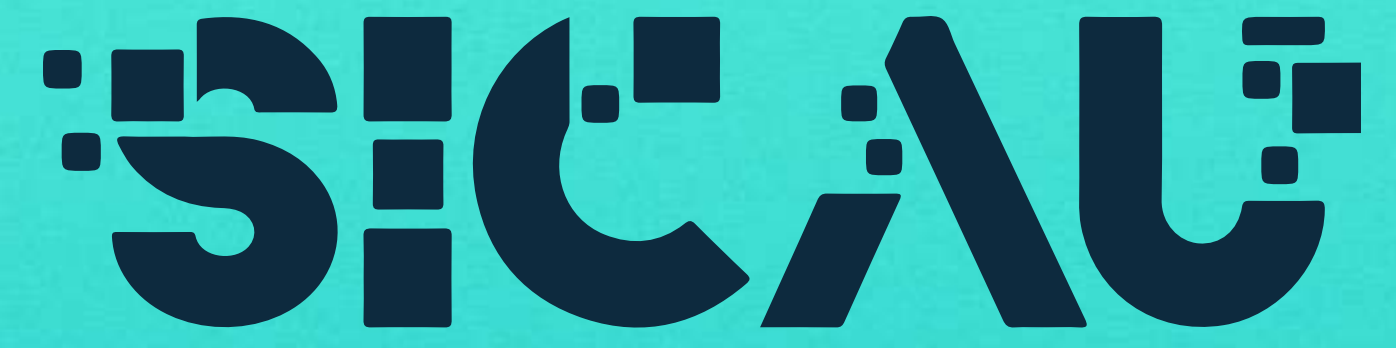

Sistema de Información y Control Académico Administrativo Universitario

### Solicitudes Sillas Vacías

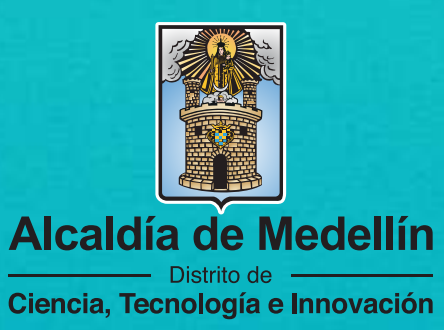

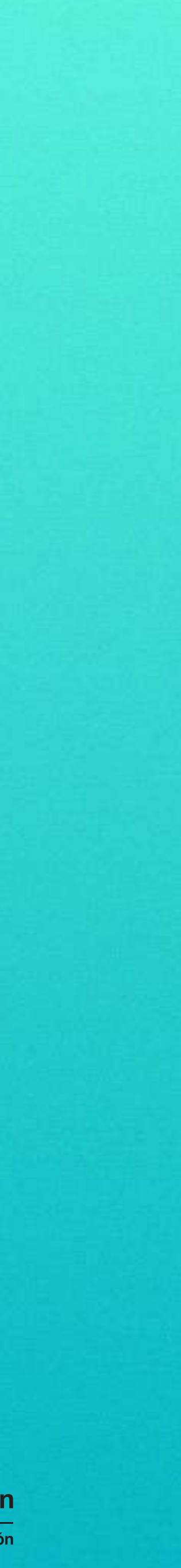

![](_page_1_Picture_0.jpeg)

# Ingresa a SICAU

haciendo clic aquí 🥙

![](_page_1_Picture_3.jpeg)

![](_page_1_Picture_4.jpeg)

![](_page_1_Picture_5.jpeg)

Si eres **estudiante antiguo,** ingresa a SICAU con tu usuario y contraseña. **Luego salta al paso 6 de este instructivo.** 

![](_page_1_Picture_7.jpeg)

![](_page_1_Picture_8.jpeg)

![](_page_2_Picture_0.jpeg)

Si eres estudiante nuevo (sin usuario), ve a la opción "Inscripciones" e inscríbete en el sistema haciendo clic en "Sillas Vacías nuevos".

![](_page_2_Picture_3.jpeg)

![](_page_2_Picture_5.jpeg)

Diligencia la información solicitada en el formulario de inscripción. No diligencies el campo correo institucional, solamente deberás escribir el correo personal. Confirma el tratamiento de datos personales y da clic en "Guardar".

|                                    | Inicio                          | Estudiantes     | Graduados       | Profesores Administrativos        |                                      |              |
|------------------------------------|---------------------------------|-----------------|-----------------|-----------------------------------|--------------------------------------|--------------|
| Zeole Constant Constants           |                                 |                 | Server and a    |                                   |                                      |              |
|                                    | Selecciona                      | el tipo de i    | dentificació    | n y el número del docum           | iento                                |              |
| Lina vez quardados los dato        | s, debes iniciar sesión dando r | lic en el botón | situado en la e | squina inferior derecha de la nan | italia Luego, debes ingresar al menú | de Extensión |
|                                    |                                 |                 |                 |                                   |                                      |              |
| Tipo identificación *              | -SELECCIONE                     | ~               |                 | Identificación *                  |                                      |              |
| Fecha expedición (AAAA-MM-DD) *    |                                 |                 |                 | Dirección de residencia *         |                                      |              |
| Primer nombre *                    |                                 |                 |                 | Teléfono ^                        |                                      |              |
| Segundo nombre                     |                                 |                 |                 | Celular                           |                                      |              |
| Apellido *                         |                                 |                 |                 | Estrato *                         | SELECCIONE                           | ~            |
| Segundo apellido                   |                                 |                 |                 | Correo personal *                 | usuario@example.com                  |              |
| Lugar de expedición                | -SELECCIONE-                    | v               |                 | Correo institucional              | usuario@pascualbravo.edu.co          |              |
| Libreta militar                    | Nůmero LM                       |                 |                 | Género *                          | -SELECCIONE                          | ~            |
| Fecha de nacimiento (AAAA-MM-DD) * |                                 |                 |                 | Etnia *                           | SELECCIONE                           | ~            |
| Ciudad de nacimiento *             | SELECCIONE                      | ~               |                 | RH *                              | -SELECCIONE                          | ~            |
| Ciudad De Residencia *             | SELECCIONE                      | ~               |                 | Régimen de salud                  | -SELECCIONE-                         | ~            |
|                                    |                                 |                 |                 | Estado civil                      | SELECCIONE                           | •            |

![](_page_2_Picture_8.jpeg)

![](_page_3_Picture_0.jpeg)

Luego de diligenciar el formulario, el sistema arrojará un mensaje con tu usuario y contraseña, con los que debes ingresar en la plataforma SICAU.

| Una vez guardados los dato         | s, debes iniciar sesión dan | do clic en el botón situa | do en la esquina Inferior derecha de la par | italla. Luego, debes ingresar al m |
|------------------------------------|-----------------------------|---------------------------|---------------------------------------------|------------------------------------|
| upo identificación                 | -SELECCIONE                 | ~                         | identification **                           |                                    |
| Fecha expedición (AAAA-MM-DD) *    |                             |                           | Dirección de residencia *                   |                                    |
| Primer nombre *                    |                             |                           | Teléf <mark>on</mark> o *                   |                                    |
| Segundo nombre                     |                             |                           | Celular                                     |                                    |
| Apellido *                         |                             |                           | Estrato *                                   | SELECCIONE                         |
| Segundo apellido                   |                             |                           | Correo personal *                           | usuario@example.com                |
| Lugar de expedición                | -SELECCIONE-                | v                         | Correo institucional                        | usuario@pascualbravo e             |
| Libreta militar                    | Número LM                   |                           | Género *                                    | -SELECCIONE                        |
| Fecha de nacimiento (AAAA-MM-DD) * |                             |                           | Etnia *                                     | -SELECCIONE                        |
| Ciudad de nacimiento *             | -SELECCIONE                 | ~                         | RH *                                        | -SELECCIONE                        |
| Ciudad De Residencia *             | -SELECCIONE-                | ~                         | Régimen de salud                            | -SELECCIONE-                       |
|                                    |                             |                           | Estado civil                                | SELECCIONE                         |

VIGILADA Mineducación

![](_page_3_Picture_4.jpeg)

Al ingresar tu usuario y contraseña, automáticamente recibirás un mensaje de confirmación de cuenta al correo personal indicado en el paso 4, el cual deberás confirmar para poder ingresar. Una vez confirmes podrás ingresar a SICAU.

En SICAU, da clic en el menú "Extensión".

![](_page_3_Picture_8.jpeg)

![](_page_3_Picture_9.jpeg)

![](_page_4_Picture_0.jpeg)

### En el menú Extensión **da clic en "Inscripción Sillas Vacías".**

![](_page_4_Picture_2.jpeg)

![](_page_4_Picture_3.jpeg)

![](_page_4_Picture_4.jpeg)

### 8

En este menú podrás visualizar las solicitudes realizadas al proceso de sillas vacías, al igual que las asignaturas solicitadas, liquidaciones y grupos asignados. **Para realizar una nueva solicitud haz clic en "Nueva solicitud".** 

![](_page_4_Picture_7.jpeg)

![](_page_4_Picture_8.jpeg)

![](_page_5_Picture_0.jpeg)

![](_page_5_Picture_1.jpeg)

![](_page_5_Picture_2.jpeg)

![](_page_5_Picture_4.jpeg)

### Selecciona las asignaturas a enviar en la solicitud.

En caso de que la asignatura se encuentre asociada a un sinónimo, estos se mostrarán en un listado. Selecciona en caso de requerirlo. Finalmente da clic en "Enviar".

|     | Programa * TECNOLOGIA EN DISEÑO TEXTIL Y PRODUCO    | CION DE MODAS (Presenci                                                                                        | •        |            |
|-----|-----------------------------------------------------|----------------------------------------------------------------------------------------------------|----------|------------|
| Cr  | editos Seleccionados 16 Valor Total                 | \$ 1.052.800                                                                                                   | (5)      |            |
|     | Créditos Permitido                                  | os: 16                                                                                                    |          |            |
| Asi | gnatura                                             | Codigo de Asignatura                                                                                           | Créditos | Valor      |
| Ser | nestre 1                                            |                                                                                                    |          |            |
| •   | TALLER DE INTERPRETACION E ILUSTRACION              | D10073                                                                                                    | 4        | \$ 263.200 |
| •   | TALLER DE INTRODUCCION A LA PRODUCCION DE MODA      | DI0074                                                                                                    | 4        | \$ 263.200 |
| •   | SEMINARIO DE TEORIAS E HISTORIA DE DISEÑO Y LA MODA | DI0075                                                                                                    | 2        | \$ 131.600 |
|     | TALLER DE CREACION Y FIBRAS TEXTILES                | DI0076                                                                                                    | 4        | \$ 263.200 |
|     | SEMINARIO DE INVESTIGACION I                        | • DI0486                                                                                                    | 2        | \$ 131.600 |
| •   |                                                     | the second second second second second second second second second second second second second second second s |          |            |

### NOTA

 Ten en cuenta los créditos disponibles y seleccionados. El sistema validará que no se excedan.

![](_page_5_Picture_11.jpeg)

![](_page_6_Picture_0.jpeg)

## Confirma el envío de la solicitud haciendo clic en "Guardar".

**Confirmar Solicitud** 

¿Está seguro que desea enviar los registros seleccionados?. Esta solicitud no podrá ser modificada hasta su aprobación por parte del líder de programa

![](_page_6_Picture_4.jpeg)

Suardai

Cancelar

VIGILADA Mineducación

![](_page_6_Picture_6.jpeg)

En este punto habrás enviado la solicitud. Deberás esperar una notificación vía correo electrónico, cuando el líder de programa haya confirmado y asignado los grupos a las asignaturas enviadas en tu solicitud. Puedes hacer clic en "Asignaturas" para revisar el detalle y estado de la solicitud enviada.

| Programa *                                                                        | SELECCIONE                                                                                       | CIONE                                          |                              |                             |                  |                                                  |                                              |  |  |
|-----------------------------------------------------------------------------------|--------------------------------------------------------------------------------------------------|------------------------------------------------|------------------------------|-----------------------------|------------------|--------------------------------------------------|----------------------------------------------|--|--|
|                                                                                   |                                                                                                  | Solicitudes                                    |                              |                             |                  |                                                  |                                              |  |  |
| ograma                                                                            |                                                                                                  |                                                | Periodo                      | Número de créditos solicita | idos             | Valor Inicial                                    | Opciones                                     |  |  |
| CNOLOGIA EN DISEÑO TI                                                             | EXTIL Y PRODUCCION DE MODAS (SNI                                                                 | ES 54317)                                      | 20182                        | 16                          |                  | \$ 1.052.800                                     | Asignaturas                                  |  |  |
|                                                                                   |                                                                                                  | Asignaturas c                                  | le solicit                   | tud                         |                  |                                                  |                                              |  |  |
| Programa *                                                                        | TECNOLOGIA EN                                                                                    | I DISEÑO TEXTIL Y PR                           | ODUCCIC                      | ON DE MODAS (SNII           | ES 54317)        |                                                  |                                              |  |  |
| Creditos Seleccionados 16                                                         |                                                                                                  | 16                                             | Valor Inicial                |                             |                  | \$ 1.052.800                                     |                                              |  |  |
| Creditos Confirmados                                                              |                                                                                                  | 0                                              | Valor Confirmado             |                             | 0                | \$ 0                                             |                                              |  |  |
|                                                                                   |                                                                                                  |                                                | Códi                         | go de Asignatura            | Créditos         | Valor                                            | Estado                                       |  |  |
| signatura                                                                         |                                                                                                  |                                                |                              |                             |                  |                                                  |                                              |  |  |
| Asignatura<br>Semestre 1                                                          |                                                                                                  |                                                |                              |                             |                  |                                                  |                                              |  |  |
| Asignatura<br>Semestre 1<br>ALLER DE INTER                                        | RPRETACION E ILUSTRA                                                                             | DION                                           | D100                         | 73                          | 4                | \$263.200                                        | Inscrita                                     |  |  |
| Asignatura<br>Semestre 1<br>FALLER DE INTER<br>FALLER DE INTRO                    | RPRETACION E ILUSTRA                                                                             | CION<br>CION DE MODA                           | D100                         | 73                          | 4                | \$263.200<br>\$263.200                           | Inscrita                                     |  |  |
| Asignatura<br>Semestre 1<br>FALLER DE INTER<br>FALLER DE INTRO<br>SEMINARIO DE TE | RPRETACION E ILUSTRAG<br>DDUCCION A LA PRODUC<br>EORIAS E HISTORIA DE I                          | CION<br>CCION DE MODA<br>DISEÑO Y LA MODA      | DI00<br>DI00<br>DI00         | 73<br>74<br>75              | 4<br>4<br>2      | \$263.200<br>\$263.200<br>\$131.600              | Inscrita<br>Inscrita<br>Inscrita             |  |  |
| Asignatura<br>Semestre 1<br>FALLER DE INTER<br>FALLER DE INTRO<br>SEMINARIO DE TE | RPRETACION E ILUSTRAG<br>DDUCCION A LA PRODUC<br>EORIAS E HISTORIA DE I<br>CION Y FIBRAS TEXTILE | CION<br>CCION DE MODA<br>DISEÑO Y LA MODA<br>S | DI00<br>DI00<br>DI00<br>DI00 | 73<br>74<br>75<br>76        | 4<br>4<br>2<br>4 | \$263.200<br>\$263.200<br>\$131.600<br>\$263.200 | Inscrita<br>Inscrita<br>Inscrita<br>Inscrita |  |  |

### NOTA

• Puedes revisar el estado de tu solicitud constantemente y así estar pendiente de la aprobación del líder de programa

y la continuidad de tu proceso.

![](_page_6_Picture_13.jpeg)

![](_page_7_Picture_0.jpeg)

# 13

Una vez recibas la notificación de aprobación por parte de los líderes de programa, puedes ingresar a la opción de "Asignaturas" para revisar los grupos asignados en la opción "Ver grupo" y realizar la confirmación final de las asignaturas a liquidar. Finalmente da clic en "Confirmar solicitud".

| Creditos Seleccionados<br>Creditos Confirmados |                   | eccionados                              | 16                       | Valor Inicial        |                 |                                            | \$ 1.052.800   |  |
|------------------------------------------------|-------------------|-----------------------------------------|--------------------------|----------------------|-----------------|--------------------------------------------|----------------|--|
|                                                |                   | onfirmados                              | 12                       | Valo                 | r Confirmad     | io                                         | \$ 789.600     |  |
| Confirmar                                      | Asignati          | ura                                     | Código de<br>Asignatura  | Créditos             | Valor           | Estado                                     | Ver grupo      |  |
| Semestre 1                                     |                   |                                         |                          |                      |                 |                                            |                |  |
| No<br>Aprobada                                 | TALLER<br>ILUSTR/ | DE INTERPRETACION E<br>ACION            | D10073                   | 4                    | \$263.200       | No Aprobada por<br>Jefe de<br>Departamento | No<br>Aprobada |  |
| -                                              | TALLER            | DE INTRODUCCION A LA<br>CCION DE MODA   | DI0074                   | 4                    | \$263.200       | Aprobada por Jefe<br>de Departamento       | Ver grupo      |  |
| 1                                              | SEMINA<br>DE DISE | RIO DE TEORIAS E HISTOR<br>ÑO Y LA MODA | IA DI0075                | 2                    | \$131.600       | Aprobada por Jefe<br>de Departamento       | Ver grupo      |  |
| -                                              | TALLER<br>TEXTILE | DE CREACION Y FIBRAS                    | DI0076                   | 4                    | \$263.200       | Aprobada por Jefe<br>de Departamento       | Ver grupo      |  |
| 1                                              | SEMINA            | RIO INVESTIGACION I                     | D10053                   | 2                    | \$131.600       | Aprobada por Jefe<br>de Departamento       | Ver grupo      |  |
| Asignatura                                     | Di                | 2074 - TALLER DE INTRODU                | Detalle de               | grupo<br>ucción de M | ODA             | Confirmar solid                            | cerra          |  |
| Jornada                                        | Número            | Docente                                 | Horario                  | Capacidad            | Sede            | Auta                                       |                |  |
| DIURNA                                         | 050               | ALEX LOPERA<br>SEPULVEDA                | Martes: 66:05 -<br>12:00 | 50                   | SEDE<br>ROBLEDI | AULA DE IN/<br>0 13-212                    | ORMÁTICA -     |  |

![](_page_7_Picture_5.jpeg)

Para realizar la confirmación final, **haz clic en "Confirmar".** Ten en cuenta que en este punto **se realizará la generación** de la liquidación, con base en las asignaturas aprobadas por el líder de programa y confirmadas por el solicitante.

Confirmar Solicitud

¿Está seguro que desea confirmar las asignaturas seleccionadas?. Esta acción dará por terminado el proceso y generará la respectiva liquidación, tomando como base las asignaturas aprobadas por el líder de programa y confirmadas por usted.

![](_page_7_Picture_10.jpeg)

![](_page_7_Picture_11.jpeg)

![](_page_8_Picture_0.jpeg)

## 15

Recuerda revisar tu correo electrónico, allí encontrarás un *email* con el recibo de liquidación y el detalle final de las asignaturas confirmadas. Si por algún motivo tu liquidación no fue enviada, puedes ingresar al menú de Sillas Vacías, opción **"Descargar liquidación"**, siempre y cuando no haya pasado la fecha límite de pago.

|                                                                                                    | Sillas vacias |                               |                 |                             |  |  |  |
|----------------------------------------------------------------------------------------------------|---------------|-------------------------------|-----------------|-----------------------------|--|--|--|
| Pregrame *                                                                                                    | SETTORIAE     |                               |                 |                             |  |  |  |
|                                                                                                    | Soliciti      | udes                          |                 |                             |  |  |  |
| Prigrame ( ) ( ) - ( ) - | Ferrida :     | Númera de créditos subcitados | Notor exclusion | tuconer                     |  |  |  |
| TECHOLOGIA EN DISEÑO TEXTIC Y PRODUCCIÓN DE MODAS (SINES 14017)                                                                                                    | 35103         | 16                            | \$ 1052,000     | Ganters : Servige hantitett |  |  |  |

![](_page_8_Picture_4.jpeg)

![](_page_8_Picture_5.jpeg)

![](_page_8_Picture_6.jpeg)

### Una vez realizado el pago, aparecerá en listado de

**clases** y podrá cursar las asignaturas confirmadas y pagadas.

![](_page_8_Picture_9.jpeg)

![](_page_8_Picture_10.jpeg)

OOOOUUPascualBravo www.pascualbravo.edu.co **Teléfono:** (+57) 604 448 05 20 Calle 73 # 73a - 226 Robledo, Vía El Volador VIGILADA Mineducación

![](_page_9_Picture_2.jpeg)

![](_page_9_Picture_3.jpeg)

![](_page_9_Picture_4.jpeg)